# Step by Step Guide: Calculating Annual Returns and Filing Annual Returns

In order to use this step-by-step guide, you should have a valid registered customer code.

- Consult the step-by-step guide for Customer Registration for assistance in registering a customer code.
- Consult the Contact Us on the home page for the CIPC banking details.
- 1. Visit the CIPC website www.cipc.co.za and click Login / Register and then e-Services. Or alternatively visit annualreturns.cipc.co.za.

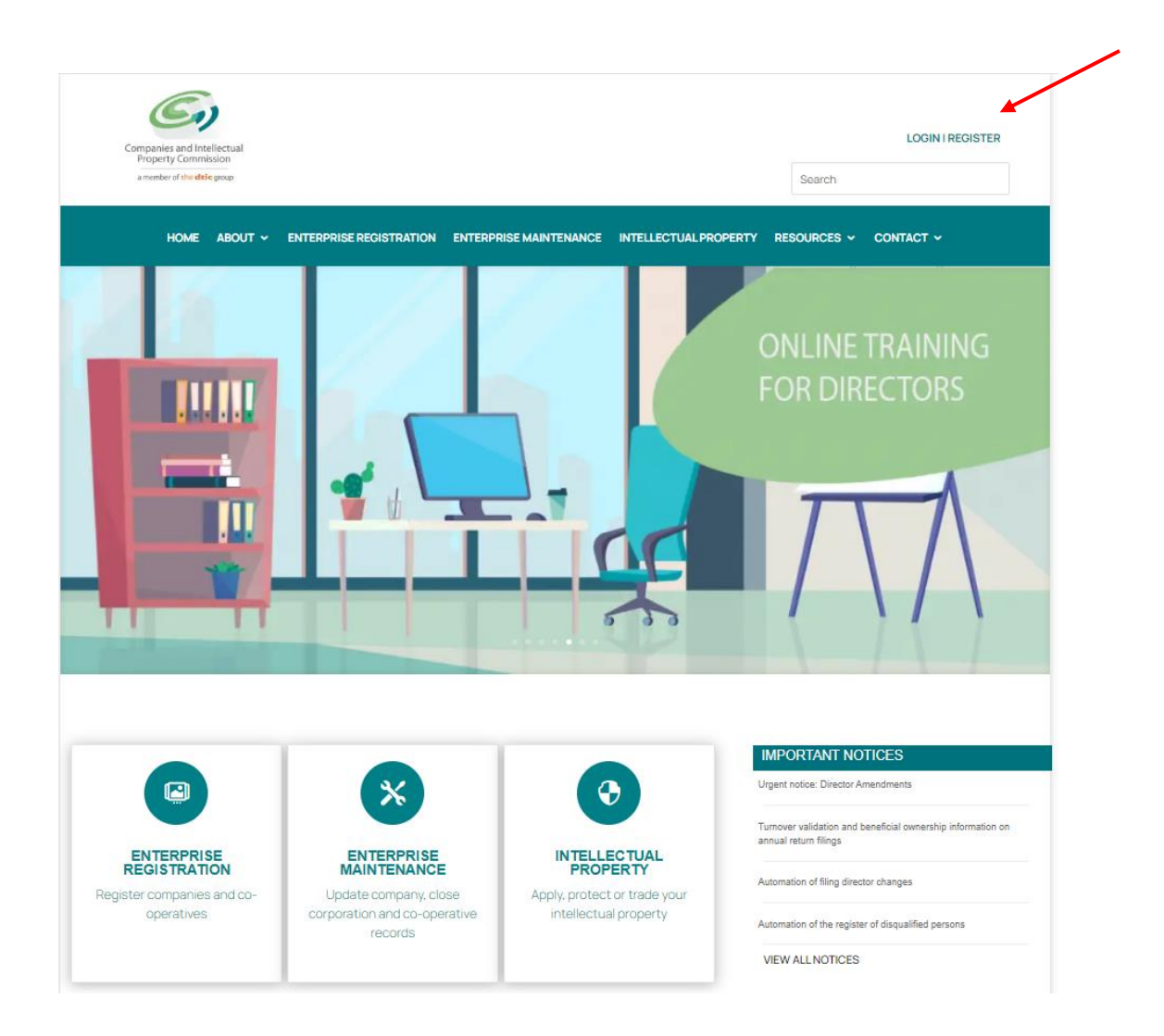

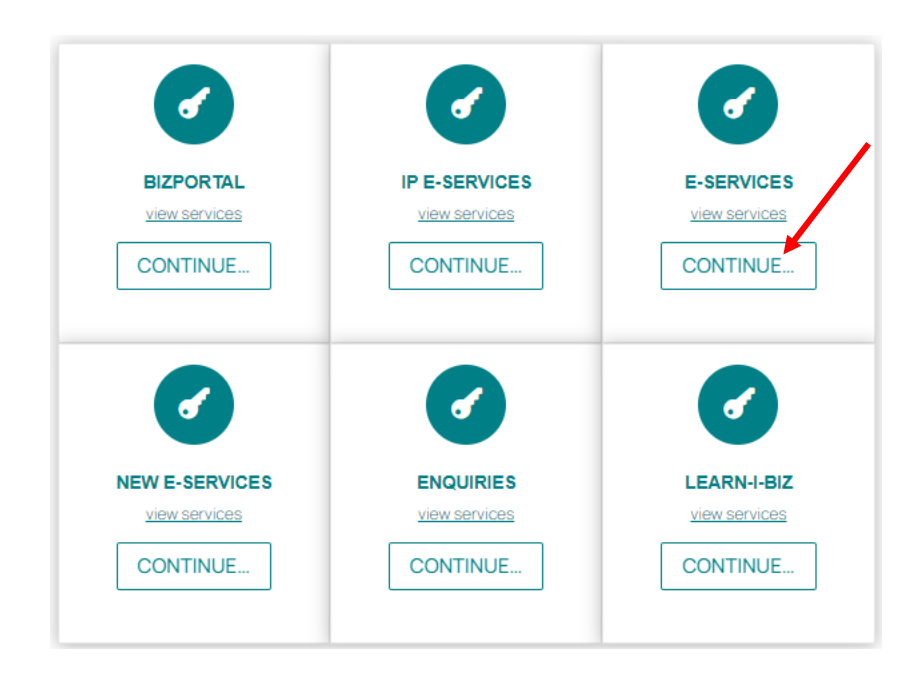

2. Click on **Customer Login**.

Gi Companies and Intellectual Property Commission - eServices Welcome GUEST PLEASE LOG IN TO START TRANSACTING CIPC eServices System CUSTOMER LOGIN Welcome to the CIPC eServices system. To transact on this system you must have a valid CIPC customer code. Please note that currently you can only register private and non-profit companies with standard memorandum of incorporation, all other company types must be filed manually. Forms are available on http://www.cipc.co.za/ PASSWORD RESET CUSTOMER REGISTRATION Password Reset ISE NAME SEAR 1. Click on "CUSTOMER REGISTRATION" Click on "PASSWORD RESET" Click of Costoner (Recontraction)
 Indicate whether you are South African or not
 Type in ID or passport number Type in customer code
 OTP is sent to cellphone number SEARCH Fill in all required fields on the registration form
 Set new password
 Login using customer code and password
 T. Security code and password are case sensitive Once OTP confirmed, set new password OR - Follow instructions on this page

- 3. Complete the required fields and click on Login.
  - a. Customer Code
  - b. Customer Password (case sensitive)
  - c. Security code (case sensitive)
  - d. Click on CIPC Terms & Conditions to read it, and in the circle next to it to accept the terms and conditions

Version: 4.0 C Klokow

| Companies a                                            | and Intellectual Property Commission - eServi         | ces                                                                                                    |
|--------------------------------------------------------|-------------------------------------------------------|----------------------------------------------------------------------------------------------------|
| Welcome GUEST<br>PLEASE LOG IN TO                      | You are here: CIPC eServices » Login                  |                                                                                                    |
| START TRANSACTING                                      | Login to CIPC eServices                               |                                                                                                    |
|                                                        |                                                       |                                                                                                    |
|                                                        | Customer Code                                         | Before you login make sure you have a valid email address, you will no<br>be able to transact if you don't have one. You can register for a free ema<br>address at GMail. |
| ENTERPRISE NAME SEARCH                                 | Customer Password (case sensitive)                    | If you are experiencing problems resetting your password, send an emai<br>to resetpassword@cipc.co.za with the following:                                                 |
| SEARCH                                                 | 1                                                     | Certified identity copy (certification not older than three months)     Password Reset Request Form                                                                       |
| ENTERPRISE NUMBER ENQUIRY                              | Aabrge                                                | Once you receive notification that your details have been updated, reset<br>your password online. Click here to view the step by step guide.                              |
| ENQUIRE                                                | Enter security code displayed above. (case sensitive) |                                                                                                    |
| SUPPORTED BROWSERS                                     |                                                       |                                                                                                    |
| 📀 🥹 🥝 🔁                                                | Tick to accept the CIPC Terms & Conditions            |                                                                                                    |
| SOOGLE MOZILLA SAFARI MICROSOFT<br>CHROME FIREFOX EDGE | $\bigcirc$                                            |                                                                                                    |
|                                                        | LOGIN 🔒 FORGOT PASSWORD 🤆                             |                                                                                                    |

• Before completing the login procedure, it is advisable that customers read the terms and conditions since accepting such creates a binding agreement between the customer and CIPC regarding the administration of transactions and payment of services.

Select Forgot Password if you require your customer password to be sent to you.

The landing page of e-Services will be displayed and click on **Transact**.

| 🌍 Companies a         | and Intellectual Pro      | operty Commission - eSe    | ervices       | НОМЕ            | TRANSACT C   | CART ( |
|-----------------------|---------------------------|----------------------------|---------------|-----------------|--------------|--------|
| Welcome Cl            | You are here: CIPC e Serv | ices » Home                |               |                 |              |        |
|                       | ANNUAL RETURN (           | AR) COMPLIANCE: NON COMPLI | ANCE LEADS TO | DEREGISTRATION  |              |        |
| EDIT CUSTOMER DETAILS | ENTERPRISE NUMBER         | ENTERPRISE NAME            | STATUS        | TYPE            | AR COMPLIANT | FILE   |
| OGOUT                 | K2017000475               | TEST DECEASED 01082017     | IN BUSINESS   | PRIVATE COMPANY | III YES      |        |
| BALANCE: R            | K2017000473               | K2017000473 (SOUTH AFRICA) | IN BUSINESS   | PRIVATE COMPANY | III YES      |        |
|                       | K2017000474               | K2017000474 (SOUTH AFRICA) | IN BUSINESS   | PRIVATE COMPANY | III YES      |        |

## 4. Click on File Annual Returns

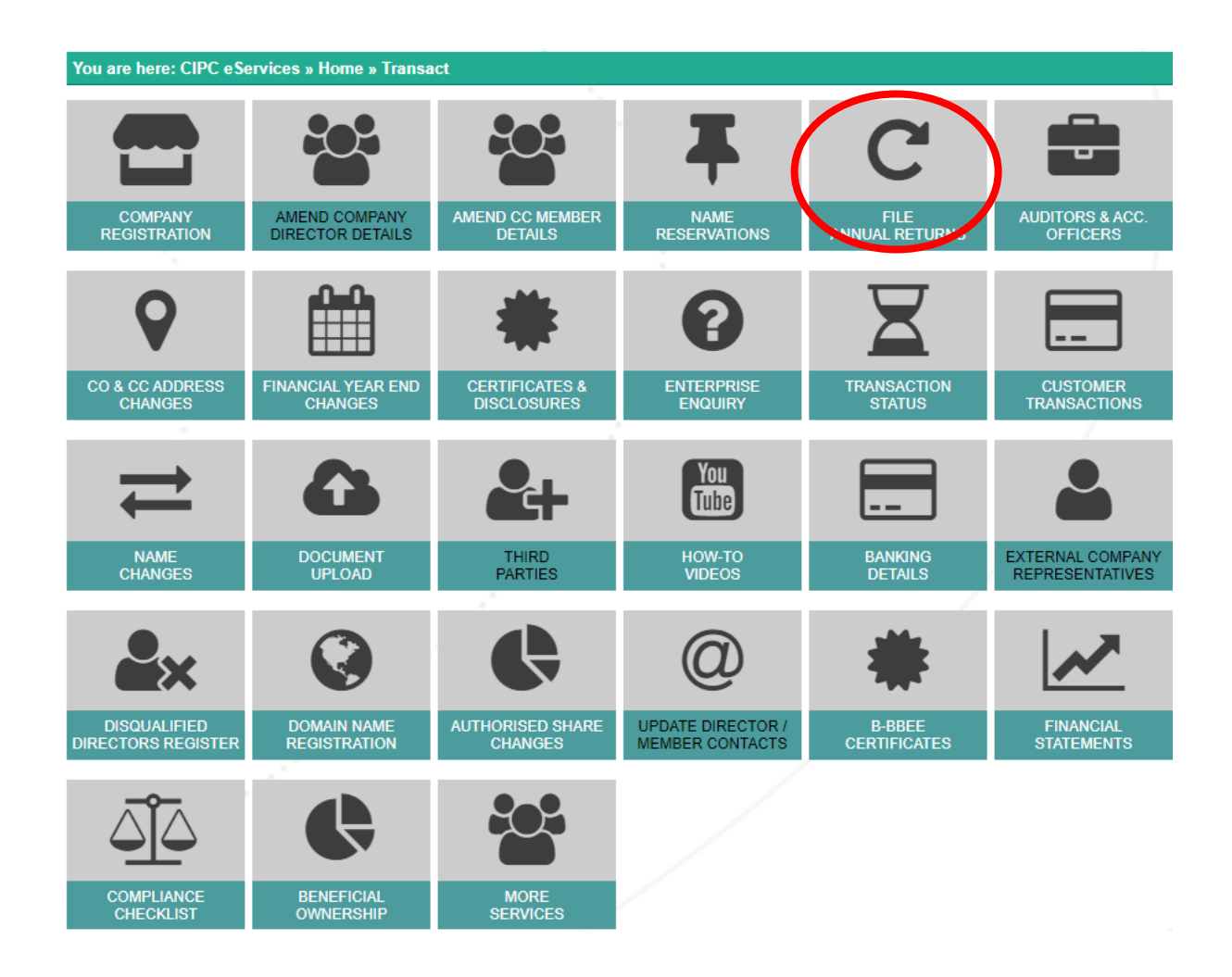

5. To calculate outstanding Annual Returns and years and/or file Annual Returns click on either Annual Return Calculator or File Annual Returns.

Note:

• The process for calculating the outstanding Annual Returns and years and filing of Annual Returns are identical.

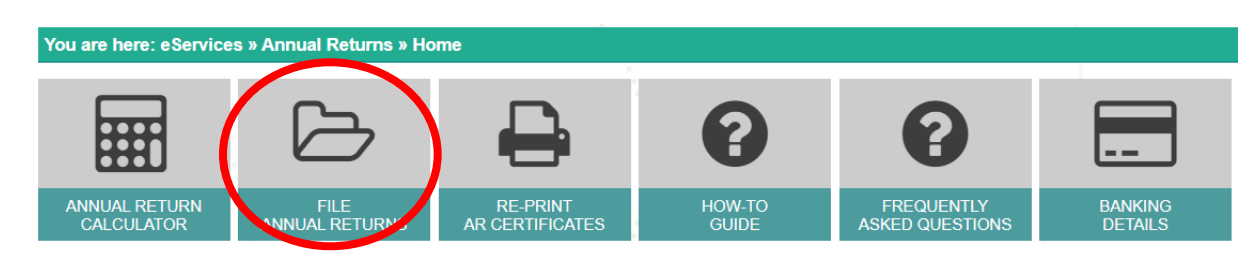

Version: 4.0 C Klokow 6. Type in the registration number (year/sequence/type) at the Enterprise Number field and click Validate.

| You are here: eServices » Annual Returns » Enterpr                                                                                                    | ise Details                                                                                                    |                                                                                                    |
|----------------------------------------------------------------------------------------------------|----------------------------------------------------------------------------------------------------|----------------------------------------------------------------------------------------------------|
| Important changes for annual return filings:                                                                                                    |                                                                                                    |                                                                                                    |
| Due to security concerns relating to the disclosure                                                                                                    | of personal information CIPC has affected the below cha                                                                                                    | nges on annual returns:                                                                                                    |
| <ul> <li>Only the first 6 digits of a director's or mem</li> <li>The annual return filing certificate will not di</li> <li>Customers will not be able to update the co<br/>box next to each section heading to indicate<br/>BE FILED with the CIPC via any of the auth</li> </ul> | ber's identity number will be displayed on the Enterprise<br>splay the identity number, addresses, or contact details on<br>intent of the annual return except for contact details. Cusi<br>when a change has occurred. If a change occurred, the<br>iorised filing methods for change(s). | Enquiry screen;<br>of a director or member;<br>omers are advised to tick in the tick<br>appropriate amendment form(s) MUST |
|                                                                                                    |                                                                                                    |                                                                                                    |
| Enterprise Enquiry                                                                                                    |                                                                                                    |                                                                                                    |
|                                                                                                    |                                                                                                    |                                                                                                    |
| Enterprise Number                                                                                                    |                                                                                                    |                                                                                                    |
| VALIDATE                                                                                                    |                                                                                                    |                                                                                                    |

Note:

• A validation message will be displayed if the status of the entity does not allow the filing of Annual Returns. For further assistance in such cases, log an enquiry via the CIPC website <a href="http://www.cipc.co.za">www.cipc.co.za</a> / enquiries.

7. Confirm whether the provided registration number corresponds with the enterprise detail being displayed. If not, reconfirm registration number by typing it in at the Enterprise Number field and click Validate. If correct, click Continue.

|                                      |         | <br>    |          |        |
|--------------------------------------|---------|---------|----------|--------|
| Enterprise Enquiry                   |         |         |          |        |
| Federation Number                    |         |         |          |        |
| Enterprise Number                    |         |         |          |        |
|                                      |         |         |          |        |
| VALIDATE                             |         |         |          |        |
| 1                                    |         |         |          | /      |
| Enterprise Details                   |         |         |          |        |
| Enterprise Number                    |         |         | /        |        |
| Enterprise Name                      |         |         |          |        |
| Enterprise Type                      |         |         |          |        |
| Enterprise Status                    |         |         |          |        |
| Registration Date                    |         |         |          |        |
|                                      | 1       |         |          |        |
| Director/Member Details              |         |         |          |        |
|                                      |         |         |          | -      |
| ID / Passport Number                 | Name(s) | Surname | Туре     | Status |
| 471008 XXXX 08 X<br>710826 XXXX 08 X |         |         | Director | Active |
| 110020 XXXX 00 X                     |         |         | Director | Active |
|                                      |         |         |          |        |
|                                      |         |         |          |        |
|                                      |         |         |          |        |

8. Calculate outstanding Annual Return Fee. The **Paid and Outstanding Annual Returns** will be displayed. Type in the turnover amount at the **Turnover** field at the **Outstanding Annual Returns** heading and click **Calculate Outstanding Amount**. The amount due will be displayed.

| You are h | ere: eService | es » Annual Returns » File Ani | nual Returns |                      |                                       |
|-----------|---------------|--------------------------------|--------------|----------------------|---------------------------------------|
| Paid Ar   | inual Retu    | irns -                         |              |                      |                                       |
| AR Year   | C             | ustomer Code                   | Amount Paid  | Tracking Number      | Date Filed                            |
| You have  | e not paid an | y annual returns               |              |                      |                                       |
|           |               |                                |              |                      |                                       |
|           |               |                                |              |                      | /                                     |
| Outstar   | nding Annu    | ual Returns -                  |              |                      |                                       |
| AR Year   | AR Month      | AR Non-Compliance Date         | Turnover     |                      | · · · · · · · · · · · · · · · · · · · |
| 2023      | 9             | 2023-11-03                     | 0            |                      | /                                     |
|           |               |                                | 1            | Turnover amount(s) m | ust be a whole number, no dec         |
|           |               |                                |              |                      |                                       |
|           |               |                                | 1            |                      |                                       |
|           |               |                                |              | CALCULATE OUTSTA     | NDING AMOUNT                          |

| Outstanding Annual Return                                                                                        | ns -    |          |           |                      |
|----------------------------------------------------------------------------------------------------|---------|----------|-----------|----------------------|
| Enterprise Number                                                                                                | AR Year | Turnover | AR Amount | Penalty Fee          |
|                                                                                                    | 2023    | 0        | 100,00    | 50,00                |
| and the second second second second second second second second second second second second second second second |         |          |           | Total Due : R 150,00 |

Notes:

- The **Continue** button is inactive on the **Annual Return Calculator**. You can print this page to view the amount owed for the Annual Return filings.
- If the company, external company, or close corporation submitted AFS, the turnover value will be validated with the revenue value submitted – when capturing turnover over on Annual Returns, ignore all values after the decimal point. If, message display that values do not match and turnover value on Annual Returns are correct, kindly review your AFS filing to ensure that correct revenue amount was submitted.
- The option to continue with Annual Return filing will only display if the Beneficial Ownership Declaration and Audited Financial Statements or Financial Accountability Supplement is up to date for that particular Annual Return filing year.

CONTINUE  $\rightarrow$  PRINT 🛱 BACK  $\leftarrow$  CANCEL 🔀

- Payment can be made by either Card or by declining balance. If you are opting to pay by card, proceed with the next step.
- At this point, the system will confirm whether the latest Beneficial Ownership Declaration has been filed. If not, proceed with step 9. If the latest Beneficial Ownership Declaration has been filed, proceed with step 11.
  - **Beneficial Ownership Declaration** must be up to date (latest filing) before you will be able to proceed. A latest filing is that both the annual return and the associated Beneficial Ownership Declaration must have been filed in the same calendar year.
- 9. Submit Beneficial Ownership Declaration by clicking NEXT at the message instead of Calculate Outstanding Amount. Alternatively, Beneficial Ownership Declaration may be filed before filing Annual Returns via the stand-alone service on e-Services. You will be rerouted to the Beneficial Ownership Declaration service.

Complete the Beneficial Ownership Declaration, and then go back to Annual Return Service to continue filing.

Notes:

- For assistance on Beneficial Ownership Declaration, refer to the below:-
  - User Guide <u>https://www.cipc.co.za/?page\_id=4447</u> / Beneficial Ownership / User Guide
  - Webinars <u>https://www.youtube.com/watch?v=ZqBWg1EdpBw</u>

#### **Beneficial Ownership**

Declaration Information

# Note:

- Filing of Beneficial Ownership Declaration is mandatory for all companies, external companies, and close corporations.
- 10. The **Beneficial Ownership Declaration** may be submitted with the Annual Return filing, or alternatively before or after filing Annual Returns, via the stand-alone service on E-Services.

| You are here: CIPC eSe             | ervices » Home » Transa           | ict                           |                                      |                        |                                     |
|------------------------------------|-----------------------------------|-------------------------------|--------------------------------------|------------------------|-------------------------------------|
|                                    |                                   |                               | Ŧ                                    | C                      |                                     |
| COMPANY<br>REGISTRATION            | AMEND COMPANY<br>DIRECTOR DETAILS | AMEND CC MEMBER<br>DETAILS    | NAME<br>RESERVATIONS                 | FILE<br>ANNUAL RETURNS | AUDITORS & ACC.<br>OFFICERS         |
| •                                  |                                   | *                             | 8                                    | X                      |                                     |
| CO & CC ADDRESS<br>CHANGES         | FINANCIAL YEAR END<br>CHANGES     | CERTIFICATES &<br>DISCLOSURES | ENTERPRISE<br>ENQUIRY                | TRANSACTION<br>STATUS  | CUSTOMER<br>TRANSACTIONS            |
| ₹                                  |                                   |                               | You<br>Tube                          |                        |                                     |
| NAME<br>CHANGES                    | DOCUMENT<br>UPLOAD                | THIRD<br>PARTIES              | HOW-TO<br>VIDEOS                     | BANKING<br>DETAILS     | EXTERNAL COMPANY<br>REPRESENTATIVES |
| <b>≜</b> ×                         |                                   | Ģ                             | @                                    | *                      | <b>~</b>                            |
| DISQUALIFIED<br>DIRECTORS REGISTER | DOMAIN NAME<br>REGISTRATION       | AUTHORISED SHARE<br>CHANGES   | UPDATE DIRECTOR /<br>MEMBER CONTACTS | B-BBEE<br>CERTIFICATES | FINANCIAL<br>STATEMENTS             |
| COMPLIANCE<br>CHECKLIST            | BENEFICIAL                        | )                             |                                      |                        |                                     |

11. After selecting **Continue** at step 8 above, the company or close corporation must either submit its Annual Financial Statements via iXBLR (AFS) or Financial Accountability Supplement (FAS).

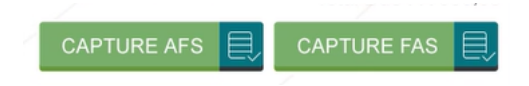

If the company, or close corporation must submit a **Financial Accountability Supplement**, click **FAS**, follow the prompts and click **Submit**.

| You are here: CIPC eServices » Financials » Financial A                                                                                                    | ccountability Supplement(CoR30.2) |    |
|----------------------------------------------------------------------------------------------------|-----------------------------------|----|
| Financial Accountability Supplement (CoR3                                                                                                    | 0.2) : Capture Details            |    |
| Finanacial Accountability Supplement Year                                                                                                    | 2023 ~                            |    |
| Registration number of entity                                                                                                    | *                                 |    |
| Name of entity                                                                                                    | *                                 |    |
| The person primarily responsible for recording day to<br>day financial transactions and maintaining the<br>company's financial records                                                                      | Person type                       | La |
| The person primarily responsible for compiling                                                                                                    |                                   |    |
| financial information and preparing reports or<br>statements is the same person primarily responsible<br>for recording day to day financial transactions and<br>maintaining the company's financial records | ⊖Yes ⊖No                          |    |
| There is a person who provides advice to the<br>company concerning the maintenance of financial<br>records                                                                                                  | O Yes O No                        |    |
| There is a person performing Independent review of<br>Annual Financial Statements                                                                                                    | OVes ON0                          |    |

- Once FAS was submitted, and automated e-mail will be sent to the e-mail address associated with the customer code.
- Once submitted, the Annual Return filing page will open.

If the company, or close corporation must submit **Audited Financial Statements**, click **AFS**. Follow the prompts and then return to Annual Returns to complete the filing.

| Upload IXBRL Filing |                                                             |    |
|---------------------|-------------------------------------------------------------|----|
| SIC Code *          |                                                             | ~  |
| iXBRL Instance *    | Choose File No file chosen<br>Only .zip/xhtml files allowed |    |
| Supporting Document | Choose File No file chosen<br>Only PDF files allowed        |    |
| Comments for Filing | Enter                                                       |    |
|                     | Approved Audited                                            |    |
|                     | Approved Independently Reviewed                             |    |
|                     |                                                             | J. |
|                     |                                                             |    |

12. To file Annual Returns complete indicated fields and select Add To Cart

| You are here: eServices » Annual Re   | turns » Update Enterprise Deta   | ils                                     |                               |               |
|---------------------------------------|----------------------------------|-----------------------------------------|-------------------------------|---------------|
| Enterprise Details                    |                                  |                                         |                               |               |
| Enterprise number                     |                                  |                                         |                               |               |
| Enterprise name                       |                                  | n i i i i i i i i i i i i i i i i i i i |                               |               |
|                                       |                                  |                                         | Has the enterprise            | name changed? |
|                                       |                                  |                                         |                               |               |
| Email address                         |                                  | *                                       |                               |               |
| Telephone number                      |                                  | •                                       |                               |               |
|                                       |                                  |                                         |                               |               |
| Cellphone Number                      |                                  |                                         |                               |               |
| Website Address                       |                                  |                                         |                               |               |
| Business description                  |                                  | *                                       |                               |               |
| Principal place of business           |                                  |                                         |                               |               |
|                                       |                                  |                                         |                               |               |
| Click the expand button [+] to view a | nd verify the information. Click | the tickbox if any information (        | displayed is incorrect or cha | inged.        |
| Financial Year End                    |                                  |                                         |                               | [+] Expand    |
|                                       |                                  |                                         |                               |               |
| Registered Office                     |                                  |                                         |                               | [+] Expand    |
|                                       | 11                               |                                         |                               | /             |
| Location of Records                   |                                  |                                         |                               | [+] Expand    |
|                                       |                                  |                                         |                               |               |
| Directors / Members Details           |                                  |                                         |                               | [+] Expand    |
| Company Poeratany Dataila             |                                  |                                         |                               | [1] Evened    |
| Company Secretary Details             |                                  |                                         | _                             | [+] Expand    |
| Auditors and Audit Committe           | es                               |                                         |                               | [+] Expand    |
|                                       |                                  |                                         |                               |               |
|                                       |                                  |                                         |                               |               |
|                                       |                                  |                                         | ADD I                         |               |

• To confirm the information of the entity with CIPC click on **Expand**. If the reflected information is not correct, kindly proceed to file the outstanding Annual Returns and then submit the relevant forms to update the required information.

# 13. Select Card at Payment Option

Version: 4.0 C Klokow

| You are here: eServices | » Cart            |              |               |           |             |             |
|-------------------------|-------------------|--------------|---------------|-----------|-------------|-------------|
| Annual Returns          |                   |              |               |           |             |             |
| Reference Number        | Enterprise Number | AR Year      | Turnover      | AR Amount | Penalty Fee |             |
| 533232899               |                   | 2016         | 10,000,000.00 | 2,000.00  | 500.00      | Remove      |
|                         |                   |              | ADD ANNUA     | LRETURN   | Sub Total   | : R 2500.00 |
| Payment Option          | n:                | alance O EFT | and Cash      |           | PAY         | NOM 📳       |

- Annual Returns for multiple entities may be filed with only a single payment being made. If filing for multiple entities click on Add Annual Return and repeat the calculation and filing process. Once ready to exit and may payment, click on Pay Now.
- 14. Complete Debit or Credit card details by completing Card Details screen

| TRANSACTION DETAILS |         |          |     |           |                       |
|---------------------|---------|----------|-----|-----------|-----------------------|
| Enterprise Number   | AR Year | Turnover |     | AR Amount | Penalty Fee           |
|                     | 2016    | 1000000  |     | 2,000.00  | 500.00                |
|                     |         |          | ÷., |           | Sub Total : R 2500.00 |
|                     |         |          |     |           | Total : R 2500.00     |

| CARD DETAILS                                                                                                    |
|----------------------------------------------------------------------------------------------------|
| Tick to use previous card details                                                                                                    |
| Card Number                                                                                                    |
| Expiry Date (mmyyyy) 01 T 2017 T                                                                                                    |
| PAY NOW                                                                                                    |
| Payment Terms & Conditions                                                                                                    |
| CIPC is dedicated to providing secure online payment methods. That's why we've added an extra level of security for Visa and MasterCard<br>payments, which protects you from the unauthorized use of your card. 3D Secure technology consists of the programs Verified by Visa and<br>MasterCard SecureCode. After you enter your card details, a new window will appear, requesting your personal security code. Your bank will<br>authenticate the transaction within seconds, as well as confirm that you are the individual making the purchase. If you haven't yet registered<br>with Verified by Visa or MasterCard SecureCode, you'll need to activate this feature first with your bank. |
|                                                                                                    |
| by VISA SecureCode.                                                                                                    |

 If a customer wants to make use of previously used card details, click on the radial button next to Tick to use previous card details. This option may only be selected if the customer has made previous card payment using the Pay-As-You-Go payment option.

# 15. Accept CIPC Terms and Conditions

#### Note:

 Click on Payment Terms & Conditions, read the terms and conditions and then either Accept or Decline the acceptance thereof. Mandatory for customers to read and then either accept or decline the payment terms and conditions.

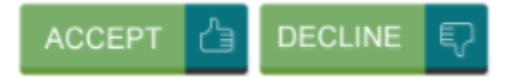

16. Finalise payment by clicking on Pay Now and providing ODP sent to your phone by your bank

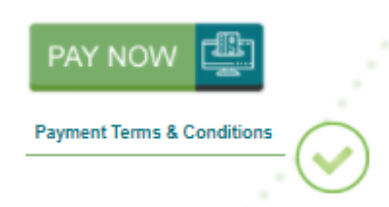

CIPC is dedicated to providing secure online payment methods. That's why we've added an extra level of security for Visa and MasterCard payments, which protects you from the unauthorized use of your card. 3D Secure technology consists of the programs Verified by Visa and MasterCard SecureCode. After you enter your card details, a new window will appear, requesting your personal security code. Your bank will authenticate the transaction within seconds, as well as confirm that you are the individual making the purchase. If you haven't yet registered with Verified by Visa or MasterCard SecureCode, you'll need to activate this feature first with your bank.

| B3D SECURE |                                                                                                    |  |
|------------|----------------------------------------------------------------------------------------------------|--|
|            | MasterCard.<br>SecureCode.                                                                                                    |  |
|            | Your transactions are protected by 3D Secure         Please enter a cell phone number or email address you registered with Standard Bank: <ul> <li>Cell phone number</li> <li>Email address</li> </ul> |  |
|            | Dxx xxx xxxx<br>A one-time password (OTP) will be sent to this cell<br>phone number.                                                                                                    |  |
|            | Submit Cancel                                                                                                    |  |
|            | All entered information is contidential and is not shared with the merchant<br>Hawen't received your OTP?<br>Call our secure helpline: 080 120 1311 or +27 11 299 4541                                 |  |
|            |                                                                                                    |  |

#### **≙**3D SECURE PAYER AUTHENTICATION

| MasterCard.<br>SecureCode.                      | 6                                                            | Standard Ba         | ank |
|-------------------------------------------------|--------------------------------------------------------------|---------------------|-----|
| Order summ                                      | nary                                                         |                     |     |
| Merchant<br>CIPC                                |                                                              |                     |     |
| Amount<br>R1.00ZAR                              |                                                              |                     |     |
| Date<br>31 Jul 2017                             |                                                              |                     |     |
| Cardnumber<br>***********1904                   |                                                              |                     |     |
| A one-time pa<br>at 14:40:42.                   | ssword (OTP) was ser                                         | nt to *** ***** 881 |     |
| Enter OTP                                       |                                                              |                     |     |
| Submit                                          | Cancel                                                       |                     |     |
| Haven't received you<br>Alternately, call our s | ur OTP? <u>Resend OTP</u><br>secure helpline: 086 120 1311 o | or +27 11 299 4541  |     |

## Note:

• Depending on the bank that you use the above two screens may look slightly different. The screens above are the screens when a Standard Bank card is used.

#### 17. Confirmation of completed filing and payment

|                         | 1.1.1             |         |          |           |             | \\                |
|-------------------------|-------------------|---------|----------|-----------|-------------|-------------------|
| You are here: eServices | » Payment Details |         |          |           |             |                   |
| Payment successful. Tha | ink You!          |         |          |           |             |                   |
| Reference N             | umber: T9331      | 21372   |          |           |             |                   |
| Annual Returns          |                   |         |          |           |             |                   |
| Reference Number        | Enterprise Number | AR Year | Turnover | AR Amount | Penalty Fee | Total Amount      |
| · .                     |                   | 2011    | 0.00     | 100.00    | 150.00      | 250.00            |
|                         |                   | 2012    | 0.00     | 100.00    | 150.00      | 250.00            |
| 500101105               |                   | 2013    | 0.00     | 100.00    | 150.00      | 250.00            |
| 535121195               |                   | 2014    | 0.00     | 100.00    | 150.00      | 250.00            |
|                         |                   | 2015    | 0.00     | 100.00    | 150.00      | 250.00            |
|                         |                   | 2016    | 0.00     | 100.00    | 150.00      | 250.00            |
|                         |                   |         |          |           | Sub         | Total : R 1500.00 |
|                         |                   | 1       | _        |           |             | Total : R 1500.00 |

18. The Annual Return filing certificate will be e-mailed to the e-mail address indicated on the customer code profile.

#### Note:

• To regenerate the Annual Return filing certificate click on **Home** and then click on **Re-Print AR Certificates.** It should be noted that Annual Return filing confirmations are directly e-mailed to the email address as provided for under the customer code detail.

| ou are here: e Services : | Payment Details   |                      |          |           |             |              |
|---------------------------|-------------------|----------------------|----------|-----------|-------------|--------------|
| ayment successful. Tha    | nk You!           | 14.                  |          |           |             |              |
| Annual Returns            |                   |                      | ·.       |           |             |              |
| Reference Number          | Enterprise Number | AR Year              | Turnover | AR Amount | Penalty Fee | Total Amount |
|                           |                   | 2011                 | 0.00     | 100.00    | 150.00      | 250.00       |
|                           |                   | 2012                 | 0.00     | 100.00    | 150.00      | 250.00       |
|                           |                   | 2013                 | 0.00     | 100.00    | 150.00      | 250.00       |
| 33121195                  |                   | 2014                 | 0.00     | 100.00    | 150.00      | 250.00       |
| 33121195                  |                   | 2014                 |          |           | 1450.00     | 250.00       |
| 33121195                  |                   | 2014                 | 0.00     | 100.00    | 150.00      | 200.00       |
| 533121195                 |                   | 2014<br>2015<br>2016 | 0.00     | 100.00    | 150.00      | 250.00       |

| ere: eServices » Annual Returns » Home                                                                                                    |                               |                  |
|----------------------------------------------------------------------------------------------------|-------------------------------|------------------|
|                                                                                                    | 0                             |                  |
| L RETURN FILE RE-PRINT HOW-TO<br>CULATOR ANNUAL RETURNS AR CERTIFICATES GUIDE                                                                                                    | FREQUENTLY<br>ASKED QUESTIONS | BANKIN<br>DETAIL |
|                                                                                                    |                               |                  |
| Login or register a new customer code if you don't have login details                                                                                                    |                               |                  |
|                                                                                                    |                               |                  |
| Type in enterprise number then turnover to calculate filing fee                                                                                                    |                               |                  |
| DO Filing                                                                                                    |                               |                  |
| BO-Fling                                                                                                    |                               |                  |
| Upload AFS or Submit FAS                                                                                                    |                               |                  |
|                                                                                                    |                               |                  |
| File and Pay Annual Returns                                                                                                    |                               |                  |
|                                                                                                    |                               |                  |
| NSBC Member Benefite Visit site                                                                                                    |                               |                  |
| KODO MENINEL DENENIS VISIC SILE                                                                                                    |                               |                  |
|                                                                                                    |                               |                  |
| The second second state and the second state of the second state of the second state o |                               |                  |